# Hướng dẫn lập trình cơ bản với Android Part 2

#### **3.Android Virtual Device (Emulator):**

AVD là máy ảo cho developer phát triển ứng dụng. Để tạo 1 AVD bạn vào Windows -> Android SDK and AVD Manager -> Virtual Devices chọn New. -> Cửa sổ Create new AVD hiện ra, bạn điền thông tin cho AVD bạn muốn:

**Name:** Tùy ý (nhưng chỉ được sử dụng các ký tự "a-z", "A-Z", ".-\_", nghĩa là cả khoảng trắng cũng ko đc).

**Target:** Chọn phiên bản hệ điều hành bạn muốn (thường mình tạo một Android 1.6 và một Android 2.2 để test).

**SD Card:** gõ vào Size SD card ảo cho AVD, hoặc chỉnh tới file đã có sẵn. Nhiều AVD có thể dùng chung 1 Sdcard (chỉ cần tạo lần đầu, các lần sau chỉnh đường dẫn tới file đó).

**Skin:** có thể để Default (HVGA) hoặc chọn kích cỡ màn hình bạn muốn. Chỉ cần quan tâm tới 3 option: HVGA (phân giải 320-480 như G1, G2, i5700...), QVGA (240-320 như HTC Wildfire...), WVGA854 (480-854 như Milestone, NexusOne...) -> Create AVD.

| Create new Android Virtual Device (AVD)      |                                   |  |  |
|----------------------------------------------|-----------------------------------|--|--|
| Name:                                        | Android_HVGA_2.2                  |  |  |
| Target:                                      | Android 2.2 - API Level 8         |  |  |
| SD Card:                                     |                                   |  |  |
|                                              |                                   |  |  |
|                                              | Sile: Browse                      |  |  |
| Skin:                                        |                                   |  |  |
|                                              | Built-in: Default (HVGA)          |  |  |
|                                              | Resolution: x                     |  |  |
| Hardware:                                    |                                   |  |  |
|                                              | Property Value New                |  |  |
|                                              | Abstracted LCD density 160 Delete |  |  |
|                                              |                                   |  |  |
|                                              |                                   |  |  |
|                                              |                                   |  |  |
| Override the existing AVD with the same name |                                   |  |  |
|                                              |                                   |  |  |
|                                              |                                   |  |  |
| Create AVD Cancel                            |                                   |  |  |

## II.Một số chức năng cần biết khi lập trình Android với Eclipse:

Những điều mình nêu ra dưới đây đều là cơ bản, có thể các pro đã biết hết rồi, nhưng như mình đã nói, bài này là dành cho newbie với hi vọng gia tăng kiến thức cơ bản cùng giảm thời gian tìm kiếm cho các bạn.

## 1.Debug cho ứng dụng Android:

Nhiều người chuyển từ J2SE hoặc J2ME sang Android sẽ ngạc nhiên vì câu lệnh debug kinh điển **System.out.println**() không còn in ra trên cửa sổ Console nữa.

Google đã thay thế nó bằng Logcat, một cửa sổ ghi lại toàn bộ hoạt động của hệ điều hành. Để mở Logcat, trước tiên các bạn chọn Window -> Open Perspective -> Debug. Nếu ko thấy option Debug thì chọn Other và tìm Debug trong cửa sổ mới hiện ra. Sau đó chọn tab Debug mới xuất hiện ở góc trên bên phải của Eclipse (xem hình). Theo kinh nghiệm của mình thì tốt nhất là Maximize Logcat ra luôn cho dễ quan sát.

Cảm nhận ngày xưa khi mới sử dụng Logcat là rối và khó dùng. Nhưng càng về sau mình càng quen và thấy nó tiện hơn Console nhiều, vì Console chỉ đưa ra thông báo do chúng ta gọi, còn Logcat thì đưa cả luôn những thông báo của hệ điều hành, giúp chúng ta nắm được hệ điều hành đang làm gì, gọi đến cái gì, khởi chạy những gì...

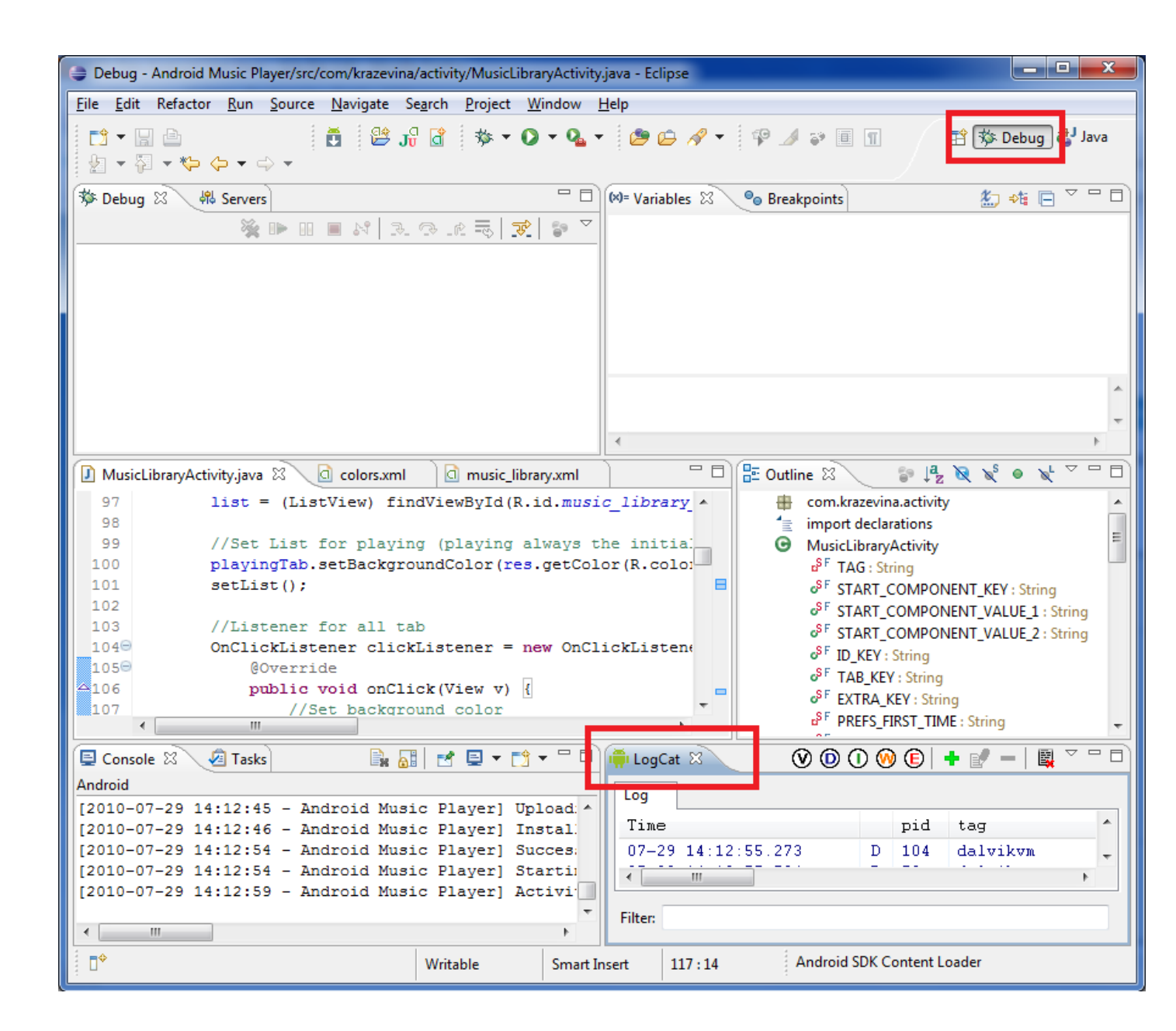

## 2.File Explorer của Android:

File Explorer là một chức năng hữu ích Google đưa vào giúp chúng ta quản lý file trong sd card và cả file system data (chỉ quản lý được của emulator, không thể truy nhập system data của thiết bị thật). FE giúp bạn dễ dàng đưa file vào / lấy file ra trong sdcard ảo của emulator, xóa cơ sở dữ liệu của chương trình để khởi tạo lại (only emulator)...

Mở FE bằng cách vào Window -> Show View -> Others -> Android -> File Explorer. Mình để FE trong cửa sổ Debug cho tiện quản lý.

| 🖨 Debug - Eclipse                                                                                                   |                                       |                  |  |  |
|----------------------------------------------------------------------------------------------------|---------------------------------------|------------------|--|--|
| <u>File E</u> dit Refactor <u>R</u> un <u>N</u> avigate Se <u>a</u> rch <u>P</u> roject <u>W</u> indow <u>H</u> elp |                                       |                  |  |  |
|                                                                                                    | 🥼 🗸 🖾 🗸 🖧 🗸 👝 🗸 Lấy file rạ 🛛 📷       | The Debug        |  |  |
|                                                                                                    |                                       | har bebug 🖏 hava |  |  |
| 📫 LogCat 🖷 File Explorer 🛛 🛛 🖓 🖢 💻 🗸 🖓                                                                              |                                       |                  |  |  |
| Name                                                                                                    | Size Date Time Permissions Info       | (M=              |  |  |
| 🔺 🗁 data                                                                                                    | 2010-06-21 16:37 drwxrwxx             | Xóa file         |  |  |
| þ 🗁 anr                                                                                                    | 2010-07-28 10:37 drwxrwxx Đưa file và | io Oi            |  |  |
| > 🗁 app                                                                                                    | 2010-07-29 14:12 drwxrwxx             |                  |  |  |
| > 🗁 app-private                                                                                                    | 2010-06-21 16:35 drwxrwxx             | 8                |  |  |
| > 🗁 backup                                                                                                    | 2010-06-21 16:37 drwx                 |                  |  |  |
| 🛛 🕞 🗁 dalvik-cache                                                                                                  | 2010-07-29 14:12 drwxrwxx             | <b>\$</b>        |  |  |
| 🛛 🕞 🗁 data                                                                                                    | 2010-07-19 15:13 drwxrwxx             |                  |  |  |
| b 🗁 dontpanic                                                                                                    | 2010-06-21 16:35 drwxr-x              |                  |  |  |
| > 🗁 local                                                                                                    | 2010-06-21 16:35 drwxrwxx             | 8                |  |  |
| b lost+found                                                                                                    | 2010-06-21 16:35 drwxrwx              | 莎                |  |  |
| b > misc                                                                                                    | 2010-06-21 16:35 drwxrwxt             | 유민               |  |  |
| property                                                                                                    | 2010-06-21 16:37 drwx                 |                  |  |  |
| > 🦻 system                                                                                                    | 2010-07-29 15:51 drwxrwxr-x           |                  |  |  |
| A 🔁 socaro                                                                                                    | 1970-01-01 07:00 drwxr-x              | e e              |  |  |
| Bo cau khong dua thu_TCAT.mp3                                                                                       | 0 2010-07-23 15:03 fwxr-x             | F                |  |  |
| Bo cau phuong xa - Tam ca Ao Trang.mps                                                                              | 551240 2010 07 10 22:20 Page V        |                  |  |  |
|                                                                                                    | 2010-06-21 23:39 dpage-y              | 8                |  |  |
| Those were the days - Many Honkin mn3                                                                               | 0 2010-07-23 18:17 Dayr-x             | TP.              |  |  |
| What a wonderful world - Kenny G mp3                                                                                | 939452 2010-07-23 18:15 payr-x        |                  |  |  |
| mysong.mp3                                                                                                    | 980736 2010-07-19 17:11rwxr-x         |                  |  |  |
| voursong.mp3                                                                                                    | 605673 2010-07-13 15:40rwxr-x         |                  |  |  |
| ▷ 🔁 system                                                                                                    | 2009-12-19 07:45 drwxr-xr-x           |                  |  |  |
|                                                                                                    |                                       |                  |  |  |
|                                                                                                    |                                       |                  |  |  |
|                                                                                                    |                                       |                  |  |  |
|                                                                                                    |                                       |                  |  |  |
|                                                                                                    |                                       |                  |  |  |
|                                                                                                    |                                       |                  |  |  |
|                                                                                                    |                                       |                  |  |  |
|                                                                                                    |                                       |                  |  |  |
|                                                                                                    |                                       |                  |  |  |
|                                                                                                    |                                       |                  |  |  |
| □ <sup>◆</sup> Android SDK Content Loader                                                                           |                                       |                  |  |  |
|                                                                                                    |                                       |                  |  |  |